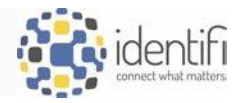

# Converting Reports to Excel Using the Text Import Wizard

## Download the Report from Identifi:

1. From Search Results, use the Download icon to download the report (pending permission):

| Sea | arch   | n Documents 🕜                            |                  |                  |       |           |                   |         |        |                  |          |
|-----|--------|------------------------------------------|------------------|------------------|-------|-----------|-------------------|---------|--------|------------------|----------|
| KV  | /YK S  | Search Q CO_DPNEW - X                    |                  |                  |       |           |                   |         |        |                  |          |
|     |        | Print Download                           | 🗅 Smart Folder 🕶 | Retention Hold - | )     |           |                   |         |        |                  |          |
| Dis | olayii | ng 100 Documents ( <u>Show Total</u> )   |                  |                  |       |           | Top 100 Documents | •       | Filter |                  | X        |
|     |        | Title                                    | Application      | Document Type    | Pages | File Type | Storage Date 🗸    | Sync St | atus   | Report Post Date |          |
|     | 0      | CO_DPNEW DEPOSIT NEW ACCOUNTS 2023/08/03 | Insight Reports  | CO_DPNEW         | 6     | Report    | 8/4/2023          | Not Syr | iched  | 8/3/2023         |          |
|     | 6      | CO_DPNEW DEPOSIT NEW ACCOUNTS 2023/08/02 | Insight Reports  | CO_DPNEW         | 6     | Report    | 8/3/2023          | Not Syr | iched  | 8/2/2023         | Download |

Alternately, use the Download icon within the Document Detail Viewer:

| identifi   |                          | Docι | ument Detail: CO_DPNEW DEPOSIT NEW ACCOUNTS 2023/08/03 |
|------------|--------------------------|------|--------------------------------------------------------|
| 0 0 1 of 6 | 100% - + A S<br>Download |      | Index Notes Related Info                               |

#### The file will download as a .txt or .prn file.

| Name                          |                | Туре             |                |
|-------------------------------|----------------|------------------|----------------|
| CO_DPNEW DEPOSIT NEW ACCOUNTS | 2023_08_03.txt | Text Document    |                |
|                               |                |                  | 3.zip          |
|                               | CO_DPNEW DEPO  | SIT NEW ACCOUNTS | 2023_08_03.prn |

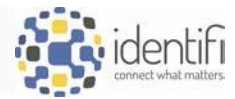

| ਜ਼ 5ਾ ∂ਾ       |                 |                |                        |                             | Book3 -   | Excel                    |                                                      | s                                           | heila Nolde     | er 🗹                               | - 0                              | ×           | 1       |
|----------------|-----------------|----------------|------------------------|-----------------------------|-----------|--------------------------|------------------------------------------------------|---------------------------------------------|-----------------|------------------------------------|----------------------------------|-------------|---------|
| File Home      | Insert          | Page Layout    | Formulas               | Data                        | Review    | View                     | Help 🖓                                               | Tell me what                                | you want t      | o do                               | Ąs                               | hare        |         |
| Paste          | ri •            | 11 • A         | ≡ ≡                    | = <sup>≫</sup> *<br>≡ •≣ •≡ | eþ<br>⊡ - | General<br>\$ <b>▼ %</b> | Con Con Forr Con Con Con Con Con Con Con Con Con Con | ditional Form<br>nat as Table *<br>Styles * | atting ~        | E Insert ▼<br>Delete ▼<br>Format ▼ | ∑ - <sup>A</sup> ZT -<br>↓ -<br> |             |         |
| Clipboard 🕞    | Font            | t              | G.                     | Alignment                   | G.        | Number                   | F2                                                   | Styles                                      |                 | Cells                              | Editing                          | ^           |         |
| A1 *           | : × 、           | f <sub>x</sub> |                        |                             |           |                          |                                                      |                                             |                 |                                    |                                  | ~           |         |
| A 1<br>2<br>3  | B C             | D              | E                      | F                           | G         | Н                        |                                                      | J                                           | К               | L                                  | M                                | N 🔺         |         |
| 4 5 6 7 8 9    | Info<br>New     | 0              | pen                    |                             |           |                          |                                                      |                                             | E               | look3 - Excel                      |                                  |             |         |
| 10             | Open            | C              | Recent                 |                             |           |                          | Workbooks                                            | Folders                                     |                 |                                    |                                  |             |         |
| ∢ → S<br>Ready | Save<br>Save As | <              | OneDrive<br>snolder@id | e - Identifi<br>Ientifi.net |           |                          | Pinned<br>Pin files you war                          | nt to easily find                           | ater. Click the | pin icon that ap                   | pears when you he                | over over a | file.   |
|                | History         | 5              | Sites - Ide            | entifi<br>lentifi.net       |           |                          | CO_DP                                                | NEW DEPOSI                                  | T NEW ACC       | COUNTS                             |                                  | 8/4/2023    | 2:11 PN |

2. Open a blank document in Microsoft Excel. Select *File -> Open* and browse out to open the downloaded file.

- 3. The Text Import Wizard will open:
  - a. At Step 1, click "Next."

| Text Import Wizard - Step 1 of 3                               |                           |                  | ?              | $\times$ |
|----------------------------------------------------------------|---------------------------|------------------|----------------|----------|
| The Text Wizard has determined that your data is Fixed W       | idth.                     |                  |                |          |
| If this is correct, choose Next, or choose the data type that  | t best describes your dat | a.               |                |          |
| Original data type                                             |                           |                  |                |          |
| Choose the file type that best describes your data:            |                           |                  |                |          |
| <ul> <li>Delimited - Characters such as commas or t</li> </ul> | tabs separate each field. |                  |                |          |
| Fixed width - Fields are aligned in columns wi                 | th spaces between each f  | ield.            |                |          |
|                                                                |                           |                  |                |          |
| Start import at <u>r</u> ow: 1 File <u>o</u> rigin:            | 437 : OEM United State    | 25               |                | $\sim$   |
|                                                                |                           |                  |                |          |
| My data has headers.                                           |                           |                  |                |          |
|                                                                |                           |                  |                |          |
| Preview of file C:\Users\snolder\Downl\CO_DPNEW DE             | POSIT NEW ACCOUNTS        | 20               | 023_08_03.prn. | _        |
| 1                                                              |                           |                  |                | ^        |
| 2 Bank: COCC Test Institution                                  | From                      | Deposit New Acco | unts           | -        |
| 4                                                              | From:                     | 08-03-2025 Inru: | 00-03-2023     | -        |
| 5 Queue Number : 11091<br>6 Application Number: 4000505        |                           |                  |                | ~        |
| <                                                              |                           |                  |                | >        |
|                                                                |                           |                  |                |          |
| Car                                                            | ncel < Back               | : <u>N</u> ext > | <u>F</u> ini   | sh       |
|                                                                |                           | 13               |                |          |

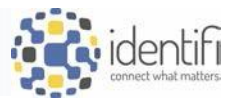

b. At Step 2, click "Next." (Do not adjust the columns)

| ext Import Wizard - Step 2 of 3                                                                                                    |             |                                 |                             |                              | ? ×                                    |
|----------------------------------------------------------------------------------------------------|-------------|---------------------------------|-----------------------------|------------------------------|----------------------------------------|
| iis screen lets you set field widths (column breaks).                                                                                                    |             |                                 |                             |                              |                                        |
| nes with arrows signify a column break.                                                                                                    |             |                                 |                             |                              |                                        |
| To CREATE a break line, click at the desired position                                                                                                    |             |                                 |                             |                              |                                        |
| To DELETE a break line, double click on the line.                                                                                                    |             |                                 |                             |                              |                                        |
| To MOVE a break line, click and drag it.                                                                                                    |             |                                 |                             |                              |                                        |
|                                                                                                    |             |                                 |                             |                              |                                        |
|                                                                                                    |             |                                 |                             |                              |                                        |
|                                                                                                    |             |                                 |                             |                              |                                        |
|                                                                                                    |             |                                 |                             |                              |                                        |
|                                                                                                    |             |                                 |                             |                              |                                        |
|                                                                                                    |             |                                 |                             |                              |                                        |
|                                                                                                    |             |                                 |                             |                              |                                        |
| Data preview                                                                                                    |             |                                 |                             |                              |                                        |
| 10 20 30 4                                                                                                    |             |                                 |                             |                              |                                        |
| Less stress discontraction of the sector stress discontraction of the sector stress of the sector stress stress stre | 40 50       | 60                              | 70                          | 80                           |                                        |
|                                                                                                    | 10          | <mark>6</mark> 0                | 70                          | 80                           | <b>-</b>                               |
| Bank: COCC Test Institution                                                                                                    | <u>40</u>   | 60<br>Deposit New               | 70<br>Account               |                              | <b>-</b>                               |
| Bank: COCC Test Institution<br>Report: CO_DPNEW                                                                                                    | 0.50        | 60<br>Deposit New<br>08-03-2023 | 70<br>Account<br>Thru: 08   | 80<br>                       | ^^^                                    |
| Bank: COCC Test Institution<br>Report: CO_DPNEW<br>Queue Number : 11091                                                                                                    | 10 50 From: | 60<br>Deposit New<br>08-03-2023 | 70<br>Account<br>Thru: 08   | 80<br>;s<br>}-03-2023        | ^                                      |
| Bank: COCC Test Institution<br>Report: CO_DPNEW<br>Queue Number : 11091<br>Application Number: 4000505                                                                                                    | 10          | 60<br>Deposit New<br>08-03-2023 | 70<br>Account<br>Thru: 08   | <u>80</u><br>.s<br>9-03-2023 | ······                                 |
| Bank: COCC Test Institution<br>Report: CO_DPNEW<br>Queue Number : 11091<br>Application Number: 4000505                                                                                                    | 10          | 60<br>Deposit New<br>08-03-2023 | 70<br>7 Account<br>Thru: 08 | 80                           | ······································ |
| Bank: COCC Test Institution<br>Report: CO_DPNEW<br>Queue Number : 11091<br>Application Number: 4000505                                                                                                    | 10          | 60<br>Deposit New<br>08-03-2023 | 70<br>7 Account<br>Thru: 08 | 80<br>:s<br>-03-2023         | ><br>>                                 |
| Bank: COCC Test Institution<br>Report: CO_DPNEW<br>Queue Number : 11091<br>Application Number: 4000505                                                                                                    | 10          | 60<br>Deposit New<br>08-03-2023 | 70<br>Account<br>Thru: 08   | 80                           | Einish                                 |

c. At Step 3, click "Finish." (Do not adjust the columns)

| Text Import Wizard - Step 3 of 3                                                                                               |                                                                      |                                                  |                                              | ? ×          |
|----------------------------------------------------------------------------------------------------|----------------------------------------------------------------------|--------------------------------------------------|----------------------------------------------|--------------|
| This screen lets you select each column<br>Column data format                                                                  | and set the Data Format<br>'General' converts nun<br>values to text. | neric values to numbers, dat<br><u>A</u> dvanced | e values to dates, and a                     | ll remaining |
| Data <u>p</u> review                                                                                                    |                                                                      |                                                  |                                              |              |
| GenerGeGeneraGeneGeneral<br>Bank: COCC Test Institut<br>Report: CO_DPNEW<br>Queue Number : 11091<br>Application Number: 400050 | General<br>ion<br>5                                                  | General<br>Deposit<br>From: 08-03-20             | General<br>New Accounts<br>23 Thru: 08-03-20 | 23           |
|                                                                                                    |                                                                      |                                                  |                                              |              |

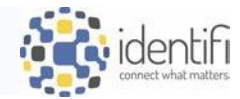

| Ľ        |            |            |             |                 |                      |           |            |            |         |                 |                            |                             |                      |         |        |
|----------|------------|------------|-------------|-----------------|----------------------|-----------|------------|------------|---------|-----------------|----------------------------|-----------------------------|----------------------|---------|--------|
| F        | ile Ho     | me Ins     | sert Page I | Layout          | Formulas Da          | ta Reviev | v View     | Help Ç     | Tell me | e what you want | to do                      |                             |                      |         |        |
| -0       | 📔 👗 Cut    |            | Calibri     | <del>•</del> 11 | · A A                | = = =     | ≫r - al    | Wrap Text  |         | General         | Ŧ                          | Ţ                           |                      | Normal  | Bad    |
| Pas<br>• | ite 💞 Forr | nat Painte | r B I U     | 🔛 -             | <u></u> - <u>A</u> - |           | € .        | Merge & C  | enter 👻 | \$-%,           | 00. 0. <b>→</b><br>0.€ 00. | Conditional<br>Formatting • | Format as<br>Table • | Neutral | Calcu  |
|          | Clipboard  | d          | Es.         | Font            | E.                   |           | Alignmer   | ıt         | G.      | Number          | E.                         |                             |                      |         | Styles |
|          |            |            |             |                 |                      |           | -          |            |         |                 |                            |                             |                      |         | -      |
| A1       |            | •          | XV          | fx              |                      |           |            |            |         |                 |                            |                             |                      |         |        |
|          | А          | В          | С           | D               | E                    | F         | G          | Н          | - I     | J               | К                          | L                           | М                    | N       | 0      |
| 1        |            |            |             |                 |                      |           |            |            |         |                 |                            |                             |                      |         |        |
| 2        | Bank:      |            | COCC        | Tes             | t Institutio         | n         | Deposit N  | eunts      | Run     | Date: 08-0      | 3-2023                     |                             |                      |         |        |
| 3        | Repor      | t:         | CO_D        | PNEW            |                      |           | From: 08-  | 8/3/2023   | Post    | Date: 08-0      | 3-2023                     |                             |                      |         |        |
| 4        |            |            |             |                 |                      |           |            |            |         |                 |                            |                             |                      |         |        |
| 5        | Queue      | N          | umber       |                 | : 11091              |           |            |            | Run     | Time: 17:1      | 6:26                       |                             |                      |         |        |
| 6        | Appli      | са         | tion N      | umbe            | r: 400050            | 5         |            |            | Cas     | h Box:          |                            |                             |                      |         |        |
| 7        | Queue      | S          | ub Num      | ber             | : 125                |           | SCHEMA     |            |         |                 |                            |                             |                      |         |        |
| 8        |            |            |             |                 |                      |           | OSIBANK    |            |         |                 |                            |                             |                      |         |        |
| 9        |            |            |             |                 |                      |           |            |            |         |                 |                            |                             |                      |         |        |
| 10       |            |            |             |                 |                      |           | DATABASE   | NAME       |         |                 |                            |                             |                      |         |        |
| 11       |            |            |             |                 |                      |           | L6001.WC   | ORLD       |         |                 |                            |                             |                      |         |        |
| 12       |            |            |             |                 |                      |           |            |            |         |                 |                            |                             |                      |         |        |
| 13       |            |            |             |                 |                      |           | RELEASE    |            |         |                 |                            |                             |                      |         |        |
| 14       |            |            |             |                 |                      |           | 2008.1.00  |            |         |                 |                            |                             |                      |         |        |
| 15       |            |            |             |                 |                      | 0/2/2022  | 44.45.00.4 |            |         | coo4 11         |                            |                             |                      |         |        |
| 10       |            |            |             |                 |                      | 8/3/2023  | 11:15:397  | AINK (BAT_ | EXE\@I  | 6001.world      |                            |                             |                      | - CP    |        |
| 1/       |            |            |             |                 |                      |           |            |            |         |                 |                            |                             |                      |         |        |
| 19       |            |            |             |                 |                      |           |            | RS         |         |                 |                            |                             |                      |         |        |
| 20       |            |            |             |                 |                      |           | NEP ONT P  | /11.5      |         |                 |                            |                             |                      |         |        |
| 21       |            |            |             |                 | Report Per           | on Type:  |            |            |         |                 |                            |                             |                      |         |        |
| 22       |            |            |             |                 | StartDate:           | 8/3/2023  |            |            |         |                 |                            |                             |                      |         |        |
| 23       |            |            |             |                 | Report So            | Option: 1 |            |            |         |                 |                            |                             |                      |         |        |
| 24       |            |            |             |                 | ThruDate:            | 8/3/2023  |            |            |         |                 |                            |                             |                      |         |        |
| 25       |            |            |             |                 | Type 1 Stri          | ng: CK,SA | /,TD       |            |         |                 |                            |                             |                      |         |        |
| 26       | 2          |            |             |                 |                      | J         | , =        |            |         |                 |                            |                             |                      |         |        |
| 27       | Bank:      |            | COCC        | Tes             | t Institutio         | n         | Deposit N  | unts       | Run     | Date: 08-0      | 3-2023                     |                             |                      |         |        |
| 28       | Repor      | t:         | CO_D        | PNEW            |                      |           | From: 08-  | 8/3/2023   | Post    | Date: 08-0      | 3-2023                     |                             |                      |         |        |
| 29       |            |            | _           |                 |                      |           |            |            |         | Page: 1 of      | 4                          |                             |                      |         |        |
|          |            |            | 1           |                 | Í                    |           |            |            |         | _               |                            |                             |                      |         |        |

4. The document text will be converted into columns, and the document can be adjusted as needed.

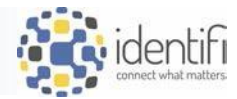

## Downloading Multiple Reports from Search Results:

To select multiple reports and mass download selected files into a Zip folder, select the desired reports and use the Download button in the Menu Bar. A prompt will display with the option to include Notes.

| Sear   | rch Documents ( ?                                                                              |                             |
|--------|------------------------------------------------------------------------------------------------|-----------------------------|
| KWY    | YK Search Q CO_DP                                                                              | Include Notes               |
| Displa | Print Download Delete Index<br>Download Selected Documents<br>aying 100 Documents (Show Total) | ☐ Include Notes in Download |
|        | <u>CO_DPNEW DEPOSIT NEW ACCOUNTS 2023/08/03</u>                                                |                             |
|        | CO_DPNEW DEPOSIT NEW ACCOUNTS 2023/08/02                                                       |                             |
|        |                                                                                                | Cancel                      |

A Download Confirmation will be presented; click "Download."

| Download Confirmation ×                                                                         |                                                   |                          |       |
|-------------------------------------------------------------------------------------------------|---------------------------------------------------|--------------------------|-------|
| Total number of documents to download: 2                                                        |                                                   |                          |       |
|                                                                                                 |                                                   |                          |       |
|                                                                                                 |                                                   |                          |       |
|                                                                                                 |                                                   |                          |       |
|                                                                                                 |                                                   | Download Results         | ×     |
|                                                                                                 |                                                   | ✓ Successful: 2          |       |
|                                                                                                 |                                                   |                          |       |
| Cancel Download                                                                                 |                                                   |                          |       |
|                                                                                                 |                                                   |                          |       |
| Zip Folder will be presented at the botto<br>Download Results window will confirm t<br>elected. | om left of the screen, and he number of documents | 🔋 af3bf0c0-f821-448zip 🔨 |       |
|                                                                                                 |                                                   |                          |       |
|                                                                                                 |                                                   |                          | Close |

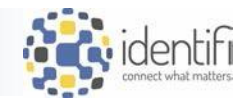

#### Use the arrow to select "Show in Folder," or open the Downloads folder from Windows Explorer.

| 🌻 Setup                | <u>O</u> pen                   | NE  |
|------------------------|--------------------------------|-----|
| 🏳 Help                 | Always open files of this type | NE  |
|                        | Show in folder                 | NE  |
|                        | <u>C</u> ancel                 | NIT |
| 🔋 af3bf0c0-f821-448zip | ~                              |     |

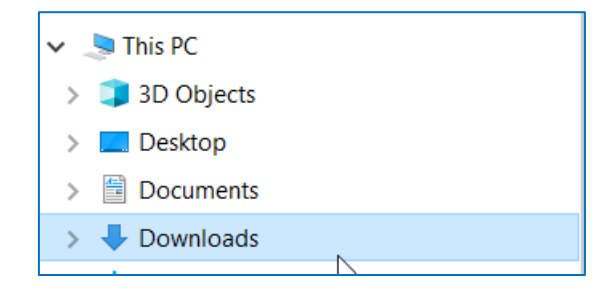

### Open the Zip folder to display the selected reports:

| Name                       | Туре          | Compressed size | Password p | Size  | Ratio | Date modified    |
|----------------------------|---------------|-----------------|------------|-------|-------|------------------|
| CO_DPNEW DEPOSIT NEW ACCOU | Text Document | 2 KB            | No         | 10 KB | 87%   | 8/4/2023 3:02 PM |
| CO_DPNEW DEPOSIT NEW ACCOU | Text Document | 2 KB            | No         | 10 KB | 87%   | 8/4/2023 3:02 PM |
|                            |               |                 |            |       |       |                  |

Follow instructions as above from Step 2, opening each document into a separate Excel Workbook or File.